## How to create ABC Id (Academic Bank of Credits)?

To create an ABC (Academic Bank of Credits) Id, students can either use the official ABC portal or the DigiLocker app. Both methods involve providing personal and academic details to generate a unique ABC ID.

#### **Using the ABC Portal:**

- 1. Visit the official ABC portal: Go to www.abc.gov.in.
- 2. Access the My Account section: Choose "Student" and then either "Sign in" or "Sign up".
- **3. Create your ABC ID:** Follow the prompts to enter academic details, such as your identity type and institution.

## **Using DigiLocker:**

- 1. Log in to DigiLocker: Ensure you have a DigiLocker account.
- 2. Access ABC Services: Find and access the ABC services within the app.
- 3. **Provide required information:** Enter personal and academic details, such as name, date of birth, admission year, and institution.
- 4. Set up your ABC ID: Follow the steps to generate your ABC ID.

#### Additional Notes:

- You can also create an ABC ID by scanning a QR code.
- After generating your ABC ID, you can download it as an ID card from DigiLocker.
- The ABC ID is a unique 12-digit code that allows students to digitally store and manage their academic records, like certificates, diplomas, and degrees, across different institutions.
- For any assistance with the ABC system, you can contact the ABC support team or visit the Academic Bank of Credits website.

# How to create APAAR Id (Automated Permanent Academic Account Registry)?

To create an APAAR Id (Automated Permanent Academic Account Registry) through DigiLocker, you first need to create a DigiLocker account using your Aadhaar or mobile number. Then, within DigiLocker, you'll navigate to the Academic Bank of Credits section, fill in your academic details, and submit the form to generate your APAAR Id.

# **Detailed Steps:**

## 1. Sign Up for DigiLocker:

- Visit the DigiLocker website or download the app.
- Sign up using your Aadhaar number or mobile number.
- You'll need to verify your Aadhaar or mobile number with an OTP.
- Set a 6-digit security PIN for your DigiLocker account.

# 2. Log In to DigiLocker:

 Log in using your registered mobile number, username, or Aadhaar number, along with your security PIN.

## 3. Navigate to Academic Bank of Credits:

• Click on "Search Documents" and search for "Academic Bank of Credits".

# 4. Access APAAR ID Generation:

• Click on the "APAAR/ ABC ID Card" option.

# 5. Enter Details and Generate ID:

- Fill in your personal and academic details, such as school/university name, course, and other relevant information.
- Tick the consent box to share your Aadhaar details with the Academic Bank of Credits.
- Click "Get Document" to generate the APAAR ID.

#### 6. Download APAAR ID Card:

- Once generated, your APAAR ID card will be available in the "Issued Documents" section.
- Click on the download icon to save it as a PDF.